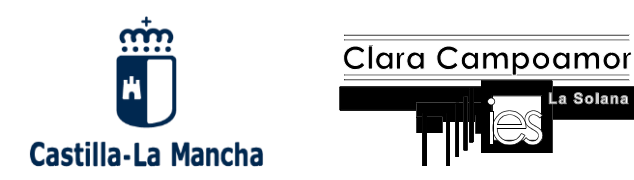

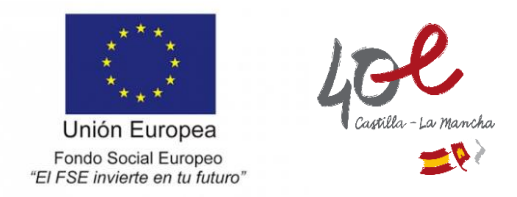

## MANUAL PARA LA SOLICITUD DE BECA PARA BACHILLERATO O NIVELES POSTOBLIGATORIOS

1. En primer lugar, hay que acceder a la página web de becas del Ministerio de Educación. Para ello podéis teclear en Google "*becas mec 2022*" y accedéis a "*Becas y ayudas a alumnos de niveles postobligatorios*".

| G becas mec 2022 - Busca | r con Go: × +                                                                                                    |                |                          |            |
|--------------------------|----------------------------------------------------------------------------------------------------|----------------|--------------------------|------------|
| ← → C <sup>a</sup> goo   | gle.com/search?q=becas+mec+2022&rlz=1C1GCEA_enES848ES848&oq=becas&aqs=chi                                                                                                    | rome.0.69i59   | 12j69i57j0i131i433i512j0 | i433i512l2 |
| 🖂 Acceder a Correo 🏮     | 🏗 Delphos. Consejería 😹 Correos - Oficina Vi 🥑 Portal de Educación 🔞 Desmon                                                                                                    | tar Airis N1   | 🗋 Inicio   IES Clara Ca  | P2 CAS     |
| Google 🤇                 | becas mec 2022                                                                                                    | ×              | ٩                        |            |
|                          | Q Todo El Noticias 🖕 Imágenes 🔗 Shopping 💽 Vídeos 🗄 Más                                                                                                    | Herram         | ientas                   |            |
|                          | Aproximadamente 929.000 resultados (0,34 segundos)                                                                                                    |                |                          |            |
|                          | Becas y ayudas a alumos de niveles postobligatorios<br>Becas para estudios postobligatorios nu universitarios y universitarios, 2022-2023<br>https://www.becaseducacion.gob.es > portada *<br>Portada - Becas y ayudas para estudiantes   Ministerio de<br>Atento, porque el plazo para solicitar beca para el curso 2022 - 2023 se ha adelantado<br>30 de marzo al 12 de mayo de 2022. Debes solicitar tu beca | )<br>o: es del |                          |            |
|                          | Otras preguntas de los usuarios                                                                                                    |                |                          |            |
|                          | ¿Cuándo salen las becas MEC 2022?                                                                                                    |                | ~                        |            |
|                          | ¿Cuándo se puede solicitar la beca MEC 2022-2023?                                                                                                    |                | ~                        |            |
|                          | ¿Cuándo se solicitan las becas 2021 2022?                                                                                                    |                | ~                        |            |
|                          | ¿Qué becas están disponibles 2022?                                                                                                    |                | ~                        |            |
|                          |                                                                                                    | Enviar come    | entarios                 |            |

2. Una vez que hemos entrado hay que darle a la opción "Acceso al trámite online"

| → C                        | b.es/servicios-al-ciudadano/catalogo/general/05/                         | 050130/ficha/050130-2022.html                                                       |                                                                               |                                        |                                 |
|----------------------------|--------------------------------------------------------------------------|-------------------------------------------------------------------------------------|-------------------------------------------------------------------------------|----------------------------------------|---------------------------------|
| .cceder a Correo 👔 👘 Delph | os. Consejeria 🝺 Correos - Oficina Vi ၉ Porta                            | de Educación 😧 Desmontar Airis N1                                                   | 🧌 Inicio   IES Clara Ca 👂 CAS – Central Autr                                  | 🙀 Adiestramiento can 🚸 Pruebas         | s de acceso 🚦 Inicio   Intranet |
|                            | Bienvenido • Benvingut • Benvido                                         | Ongi Etorri • Benvingut • Welcome                                                   |                                                                               |                                        | > Direcciones y teléfonos       |
|                            | GORENNO<br>DE ESMAN                                                      | ROFESONAL RECEIPTION OF Plan de<br>Recueración,<br>Transformación,<br>Y Bestitencia |                                                                               |                                        | f 💟 🛄 in 🔘<br>Buscador          |
|                            | Inicio                                                                   | El Ministerio                                                                       | Servicios al ciudadano                                                        | Contenidos                             | Prensa                          |
|                            | Ud està aquí: • Inicio • Servicios al ciud                               | ladano + Trámites y servicios + 05 + 050                                            | 130 + ficha + Becas y ayudas a alumnos de n                                   | veles postobligatorios                 |                                 |
|                            | Becas v avudas a                                                         | alumnos de niveles po                                                               | stobligatorios                                                                |                                        |                                 |
|                            | Curso 2022 - 2023                                                        |                                                                                     |                                                                               |                                        |                                 |
|                            | Guiso 2022 - 2020                                                        |                                                                                     |                                                                               |                                        |                                 |
|                            |                                                                          | Plazo de presentación d                                                             | Acceso al servicio online     solicitudes: AbicINTO desde el 30 de menzo de 2 | 022 hasta el 12 de mayo de 2022        |                                 |
|                            |                                                                          | Toda la                                                                             | información cohos ante comunicatoria madeia anos                              | entrada en el                          |                                 |
|                            |                                                                          | TODA IN                                                                             | Portal de BECAS de EDUCACIÓN @                                                | ondana en el                           |                                 |
|                            |                                                                          | La convocatoria se publicó el 12 d                                                  | a marzo, y podrán presentarse solicitudes des                                 | de el 30 de marzo hasta el 12 de mayo. |                                 |
|                            | Índice                                                                   |                                                                                     |                                                                               |                                        |                                 |
|                            | <ul> <li>Información general<br/>Descripción</li> </ul>                  |                                                                                     |                                                                               |                                        |                                 |
|                            | Convocatoria     Información                                             |                                                                                     |                                                                               |                                        |                                 |
|                            | <ul> <li>Solicitud</li> <li>Plazo de presentación de solicit</li> </ul>  | udes                                                                                |                                                                               |                                        |                                 |
|                            | <ul> <li>Más información</li> <li>Contacto Información de SIA</li> </ul> |                                                                                     |                                                                               |                                        |                                 |
|                            |                                                                          |                                                                                     |                                                                               |                                        |                                 |

Consejería de Educación, Cultura y Deportes IES Clara Campoamor Paseo de los Estudiantes, 2 13240 La Solana (Ciudad Real)

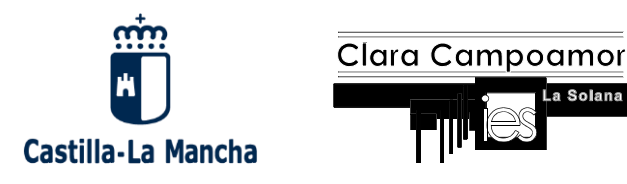

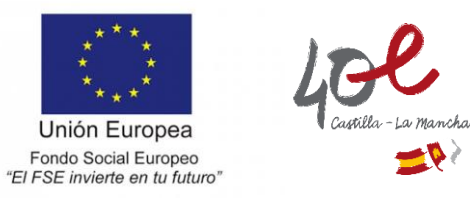

3. Si estamos registrados de otros años ponemos el usuario (DNI del alumno) y la contraseña que establecimos cuando hicimos el registro. En caso contrario hay que proceder al registro pinchando en "Si no está registrado, por favor regístrese".

Solana

| 😰 Becas y ayudas a alumnos de nive 🗙 💽 Sede Electró                    | trónica - Ministerio de I 🗙 🕂                                                                                                    |
|------------------------------------------------------------------------|----------------------------------------------------------------------------------------------------|
| $\leftrightarrow$ $\rightarrow$ C $($ sede.educacion.gob.es/sede/login | gin/inicio.jisp?idConvocatoria=1707                                                                                                    |
| 🗠 Acceder a Correo 🚦 🦹 Delphos. Consejería 🚦                           | 👿 Corres - Oficina Vi 🤌 Portal de Educación 🚱 Desmontar Airís N1 👔 Inicio   IES Clara G.a 🕫 CAS - Central Auth 🛐 Adiestramiento can 💠 Pruebas de aceso 🚦 Inicio   Intranet                           |
|                                                                        |                                                                                                    |
|                                                                        | Sede electrónica                                                                                                    |
| Sed                                                                    | de Electrónica - Ministerio de Educación y Formación Profesional                                                                                                    |
| Be                                                                     | ecas y ayudas a alumnos de niveles postobligatorios (Curso 2022 - 2023) 💩 🗤 💵                                                                                                    |
| 0                                                                      | Información convocatoria                                                                                                    |
|                                                                        |                                                                                                    |
|                                                                        | Acceso como interesado                                                                                                    |
|                                                                        | Cleve Con cligve Información<br>(DNie/Certificado electrónico, Cligve prin, Cligve permanente, Cludadanos UE) Acceder                                                                                |
|                                                                        | Con mi usuario de la sede electrónica                                                                                                    |
|                                                                        | Usuario (DNI/NIE): Contraseña. Acceder                                                                                                    |
|                                                                        | Si no está registrado, por favor <u>Registrasa</u> Pricidencias: <u>Incidencias de accaso</u>                                                                                                    |
|                                                                        |                                                                                                    |
| Pla                                                                    | Nazo de presentación: 🔍 Abierlo 📮 Cerrado                                                                                                    |
| Niv                                                                    | IVel de acceso:         N1 # ICCRI Usuario (contraseña         N2 &/ Usuario vertificado con registro no presencial           N3 El Certificados software y otros         N4 El Certificado hardware |
|                                                                        | 🖬 Ver màs info.                                                                                                    |
| Тір                                                                    | lipo de identificación: 🛛 🏵 Usuario identificado mediante Clave                                                                                                    |
|                                                                        |                                                                                                    |

4. A continuación, aparecerá la siguiente pantalla en la que hay que seleccionar la opción "Registro de persona física".

| ← → C ■ sede-aducacion.gob.es/sede/registro/registro/ | ranet  |
|----------------------------------------------------------------------------------------------------|--------|
| S Acceder a Correo. I Deptors. Consejeria. Consejeria. Correos - Oficina V C Portal de Educación Demonstra Airo N1 inicio   ES Clara Ca PI CAS-Central Auth A Adiestramiento can A Pruebas de acceso I Inicio   I                                                                                                    | ranet  |
|                                                                                                    |        |
|                                                                                                    |        |
|                                                                                                    |        |
| Sede Electrónica - Ministerio de Educación y Formación Profesional                                                                                                    |        |
| Registro         Pute en una de las siguientes opciones para realtzr el registre         Image: Construction of the state of the state of the s                                                                                | ines X |

5. En la siguiente pantalla procedemos a rellenar los datos del alumno que es quien tiene que darse de alta. En el apartado "Declaraciones" tenéis que marcar los dos cuadritos. Una vez rellenos todos los datos se pulsa el botón Aceptar al final de la página.

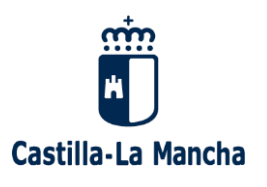

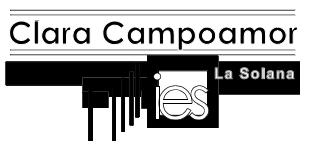

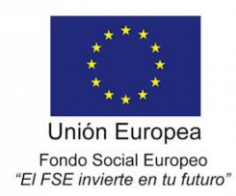

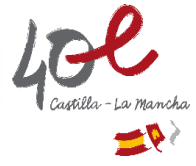

| COMENO PORTINO<br>DE ISNAR DE IDICACIÓN<br>VECNICIÓN RECEBURIO                                                                            | Sede electrónica                                                                                                    |                                     |
|----------------------------------------------------------------------------------------------------|----------------------------------------------------------------------------------------------------|-------------------------------------|
| ede Electrónica - Ministerio de Educa                                                                                                    | ción y Formación Profesional                                                                                                    |                                     |
|                                                                                                    | eh Volver                                                                                                    | Buscar                              |
| Registro                                                                                                    |                                                                                                    | trámites                            |
| Paso 1: Reliene el formulario                                                                                                    | Paso 3                                                                                                    | Mis<br>expedientes                  |
| alos de carácter obligatorio                                                                                                    |                                                                                                    | capedicines _                       |
| DATOS DEL USUARIO                                                                                                    |                                                                                                    | Mis                                 |
| "Nombre:                                                                                                    |                                                                                                    | notificaciones                      |
| Thmer spellido:                                                                                                    |                                                                                                    | Mis justificantes                   |
| Segundo spellido:                                                                                                    |                                                                                                    | registro electrónico =              |
| Techs recimiento:                                                                                                    | ddimmiaaaa                                                                                                    |                                     |
| *Tipo documento :                                                                                                    |                                                                                                    | Ayuda                               |
| "N" documento:                                                                                                    | Ejampla: 01234567L                                                                                                    |                                     |
|                                                                                                    | Este identificador se utilizará como usuario de acceso a la Sede electrónica.                                                                                                    | Convocatorias<br>próximas al cierre |
| Número de soporteRUESPRXESP:                                                                                                    |                                                                                                    | Verificación de                     |
|                                                                                                    | Si selecciona como Tipo de Documento DNI deberá informar el IDESP, al por el contrario selecciona NIE deberá                                                                                                    | csv 🔮                               |
|                                                                                                    | informar el IXESP para que el Statema pueda verificar sus Datos de Identidad con la Dirección General de la Policía.<br>Ver avuda identidad                                                                                                    |                                     |
|                                                                                                    | La recordamos en lai caso, que la información introducida en los campos Nombre, l'rener spellido y Segundo<br>spellido (en caso de exter informació) deben ser EXACTAMENTE ICUALES y los existentes en su documento                                  |                                     |
|                                                                                                    | de identificación.                                                                                                    |                                     |
| "Contrevene :                                                                                                    |                                                                                                    |                                     |
| "Repts contrasens :                                                                                                    |                                                                                                    |                                     |
| "Correo electrónico :                                                                                                    |                                                                                                    |                                     |
| "Repite correo electrónico:                                                                                                    |                                                                                                    |                                     |
| "leiétono móvri :                                                                                                    |                                                                                                    |                                     |
|                                                                                                    | El correo electrónico y el teléfono móvil indicados as utilizatán para recibir comunicaciones relativos a los trámites<br>implementados en esta sade electrónica.                                                                                    |                                     |
|                                                                                                    |                                                                                                    |                                     |
|                                                                                                    |                                                                                                    | ]                                   |
| T Theshe are be delet are from a to and                                                                                                   | uitot de amietre con sinter, exeminado en como contenio ha macromodulidades eus audiente desimum de co incendibui                                                                                                    |                                     |
| <ul> <li>Declaro que los calcos que agunan en a sos<br/>y autorbando al Ministerio de Educación y F<br/>General de la Policía.</li> </ul> | cano el registrir son ternos, escrimento en cano consistro, en regionización en que puesenn terreteza un a recominio<br>ormación Profesional la consulta de los mismos en el Salema de Venficación de Datos de Identidad de la Decoción              |                                     |
|                                                                                                    | Información Importante                                                                                                    |                                     |
|                                                                                                    | Al firmar esta petición quede establecido que usied presta au consentimiento espreso al tratamiento de sus datos personales.<br>Les, antes de firmar, la información básica.                                                                         |                                     |
|                                                                                                    | Información Désica                                                                                                    |                                     |
|                                                                                                    | Los delos personales recogidos serán incorporados en el registro de actividades de tratamiento del Ministerio de Educación y<br>Formación Profesional denominado SEDE ELECTRÓNICA en cumplimiento del Reglamento General de Profesción de Datos      |                                     |
| Responsable del tratamiento: Subsecre                                                                                                    | taría de Educación y Formación Profesional                                                                                                    |                                     |
| Emailidad: Registro de los ciudadanos en<br>todo el ciclo del trámite administrativo                                                      | la sede electrónica del Ministerio, para realizar trámites electrónicos de los que el ministerio es competenia, comprendiendo                                                                                                    |                                     |
| <ul> <li>Legrimación: Consentimiento del interes<br/>Formación Profesional</li> </ul>                                                     | ado y orden EDU/047/2010, de 13 de atel por la que se crea y regula el registro electrónico del Mintelerio de Educación y                                                                                                    |                                     |
| <ul> <li>Destinatarios: No están previstos</li> <li>Derechos: Acceso, rectificación, Imitación</li> </ul>                                 | n del Italamiento, portabilidad de los dalos, oposición y a no ser obieto de decisiones individualizadas.                                                                                                    |                                     |
|                                                                                                    | Declaro que he leido la INFORMACIÓN BÁSICA referente a los derechos a ejercitar. Puede consultar la información adicional y<br>delatilidas astrón protección de datos en entracentizas/leede exclusación pob asiventito-electronico/protección-datos |                                     |
|                                                                                                    |                                                                                                    |                                     |
|                                                                                                    |                                                                                                    | $\sim$                              |
|                                                                                                    | Aceptar                                                                                                    |                                     |

6. Si no hay ningún error os aparecerá una página en la que dice que se ha enviado un email a la dirección que se ha indicado en los datos personales y para activar la cuenta. Hay que entrar en ese email y pinchar en el vínculo que aparece en el mismo para activar la cuenta.

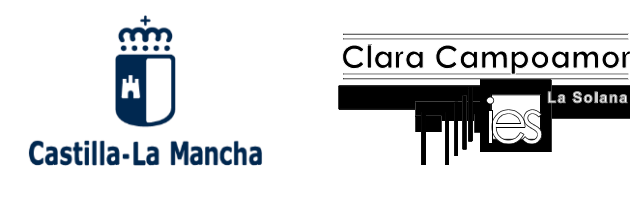

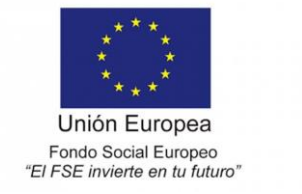

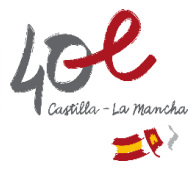

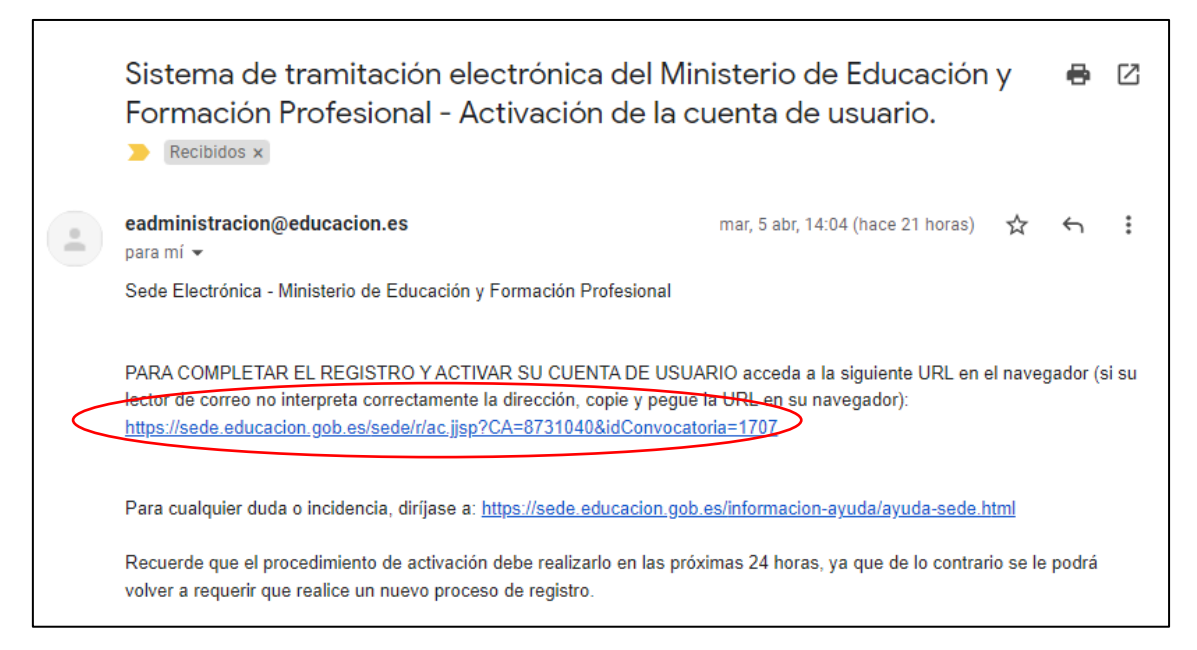

- 7. Cuando os hayáis registrado podéis acceder como se indica en el punto 3.
- 8. Aparecerá la pantalla siguiente en la que hay que pinchar en el botón "Acceso al trámite". Seguidamente os aparecerá una pantalla con información sobre las novedades de este año, leerlo y pulsar el botón "Continuar" que hay al final de la página.

| Sede Electrónica - Ministerio de Educación y Formación Profesional         |                                                                  |
|----------------------------------------------------------------------------|------------------------------------------------------------------|
| Becas y ayudas a alumnos de niveles postobligatorios (Curso 2022 - 2023) m | N1 2003 🔗 Identidad Verificada                                   |
| O Mensajes X                                                               |                                                                  |
| ▶ Usted no tiene solicitudes en este trámite                               | A Modificar mis datos                                            |
|                                                                            | <ul> <li>Establecer contraseña</li> <li>Cerrar sesión</li> </ul> |
|                                                                            | Buscar<br>trámites                                               |
|                                                                            | Mis<br>expedientes                                               |
|                                                                            | Mis<br>notificaciones                                            |
|                                                                            | Mis justificantes registro electrónico                           |
|                                                                            | Ayuda                                                            |
|                                                                            | Convocatorias próximas al cierre                                 |
|                                                                            | Verificación de<br>CSV                                           |

Consejería de Educación, Cultura y Deportes IES Clara Campoamor Paseo de los Estudiantes, 2 13240 La Solana (Ciudad Real)

Tel: 926 64 85 53 13010924.ies@edu.jccm.es

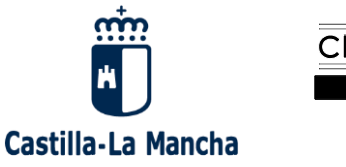

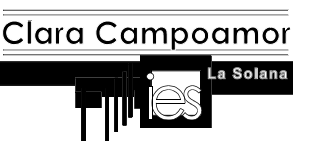

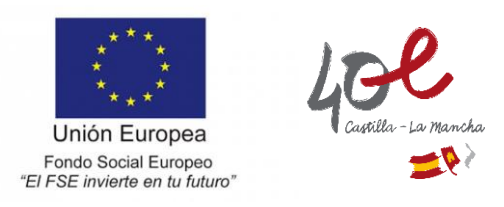

9. Accedemos a la página de *"Aceptación y autorización"*. En ella hay que escribir la fecha de nacimiento, marcar que el DNI corresponde al estudiante y marcar los cuadritos de Autorización y Declaración. Una vez hecho esto se pulsa el botón *"Continuar"*.

| Becas y ayudas                                                                                                    |
|----------------------------------------------------------------------------------------------------|
| Becas y ayudas                                                                                                    |
| » Sede electrónica » Trámites electrónicos » Becas y ayudas                                                                                                    |
| Becas y ayudas a alumnos de niveles postobligatorios (Curso 2022 - 2023)                                                                                                    |
| Ayuda: 01 083 79 37 🦛 Volver 📑 Cerrar Sesión                                                                                                    |
| ACEPTACIÓN Y AUTORIZACIÓN                                                                                                    |
| *Los datos marcados con asterisco son obligatorios                                                                                                    |
| Apellidos y Nombre                                                                                                    |
| NIF                                                                                                    |
| * Fecha de nacimiento del alumno (dd/mm/aasa)                                                                                                    |
| NOTA IMPORTANTE: Es necesario que estos datos correspondan al estudiante si es mayor de 14 años. Para ello debe estar registrado en la Sede Electrónica.                                                                                                    |
| * ¿El documento de identidad corresponde a? 💿 Estudiante 🔘 Padre / Madre / Tutor                                                                                                    |
| Sus datos de identificación se trasladarán al apartado de miembros computables de la unidad familiar.                                                                                                    |
| ¿Es mayor de 18 años? ── Sí                                                                                                    |
| Autorización Padre/Madre/Tutor/a                                                                                                    |
| A continuación el Padre/Madre/Tutor debe autorizar, deolarar y oumplimentar los datos que se solicitan:                                                                                                    |
| V Autorizo a las administraciones educativas a obtener de otras Administraciones los datos de identificación, circunstancias personales, residencia, académicos, familiares, de renta y catastrales que                                                                                                    |
| resulten necesarios para la resolución de esta solicitud de ayuda                                                                                                    |
| V DECLARA:                                                                                                    |
| Que acepta las bases de la convocatoria para la que solicita la beca.                                                                                                    |
| <ul> <li>Que todos los datos incorporados a la presente solicitud son válidos.</li> <li>Que queda enterado/a de que la inexactitud de las circunstancias declaradas podrá dar lugar a la denegación o revocación de la beca o ayuda, sin perjuicio de las resconsabilidades en que oudiera incurrir</li> </ul>                                                                                                    |
| legalmente.                                                                                                    |
| Que tiene concomiento de la incompatibilidad de estas becas con cualquier otro beneficio recibido, para la misma finalidad, de otras entidades o personas públicas o privadas, incluyendo los gastos educativos<br>sufragados por familiares que no constituyan miembros de la unidad familiar, compuesta de acuerdo con esta convocatoria de becas (artículo 55). Asímismo, concoe que en caso de obtener otra ayuda<br>incompatible debe comunicarlo a la unidad administrativa que tramita la solicitud de beca. |
| Que manifiesta su consentimiento para recibir comunicaciones mediante correo electrónico, SMS certificados en el número de teléfono móvil que consta en esta solicitud o ser notificado por comparecencia en<br>Sede Electrónica del Ministerio de Educación y Formación Profesional. Esto último significo que el solicitante deberá acceder regularmente a dicha Sede Electrónica para comprobar si ha recibido alguna<br>notificación.                                                                           |
| <ul> <li>Que el estudiante es titular o cotitular de la cuenta corriente o libreta que ha indicado para el cobro de la ayuda y que la cuenta es de una entidad bancaria española, es decir, cuyo IBAN comienza por ES</li> <li>Que autoriza a las Administraciones Educativas a hacer públicos los datos relativos a la subvención concedida, tanto en lo que se refiere al beneficiario como al importe recibido.</li> </ul>                                                                                       |
|                                                                                                    |
| Continuar                                                                                                    |

10. En la siguiente pantalla, si el alumno es menor de edad, tiene que identificarse uno de los padres para autorizar la presentación de la beca, para ello debe rellenar los datos que se le soliciten en esa pantalla. Seguidamente pedirá la identificación del alumno con los mismos datos que ha solicitado para uno de los padres. En ambas pantallas pulsar el botón "*Continuar*" una vez rellenos todos los datos.

| Castilla-La M | Clara Campoar                                                                                                    | MOT<br>Solana                                                                                                    | Unión E<br>Fondo Soci<br>"El FSE invierte                                                                                                    | t * * *<br>uropea<br>al Europeo<br>e en tu futuro"                             | 40<br>Cast           | illa-La Mancha |
|---------------|----------------------------------------------------------------------------------------------------|----------------------------------------------------------------------------------------------------|----------------------------------------------------------------------------------------------------|--------------------------------------------------------------------------------|----------------------|----------------|
|               | Control of Control of Contro | ayudas<br>obligatorios (Curso 2022 - 2023)                                                                                                    |                                                                                                    |                                                                                |                      |                |
|               |                                                                                                    |                                                                                                    | Ayuda: 91 083 79 37                                                                                                    | 🔊 Volver 🕞 C                                                                   | errar Sesión         |                |
|               | - ADVERTENCIA                                                                                                    |                                                                                                    |                                                                                                    | 1                                                                              |                      |                |
|               | En cumplimiento de la normativa de protección de datos personales le infor<br>Formación Profesional, cuya información básica es la siguiente:<br>- Responsable del tratamiento: Dirección General de Planificación y Gestión<br>- Finalidad: Tramitación de las convocatorias de becas y ayudas y, en su ca<br>- El interesado podrá ejercer los derechos de acceso, rectificación, supresti<br>- Los datos objeto del tratamiento son identificativos, personales, académicr<br>solicitud de beca/ayuda.<br>- Aparte de los datos que proporciona el interesado también se obtienen da<br>Puede consultar la información adicional y detallada sobre protección de da<br>https://www.educacion/fo.gob.es/dam/jor.28bce12b-3b41-4c00-8981-bree5                                                                                                    | mamos que sus datos serán incorporados al tratamiento denomin:<br>n Educativa.<br>Iso, la revocación de las mismas.<br>Só, limitación del tratamiento, portabilidad de los datos, oposición y<br>Isos y económicos del solicitante, así como de los integrantes de la<br>Istos a través de la consulta a otras administraciones, previa autoriz<br>altos en:<br><u>Deseñ32/proteccion-datos-segunda-capa, odf</u> | ado Becas y Ayudas SG Becas, titulario<br>y a no ser objeto de decisiones individu<br>unidad familiar, siempre que sean nece<br>zación del interesado. | lad del Ministerio de Edu<br>ales automatizadas.<br>Isarios para la resoluciór | Joación y<br>n de la |                |
|               | - DATOS IDENTIFICATIVOS DEL PADRE/MADRE/TUTOR. VERIFICACIÓN DE                                                                                                    | EL DOCUMENTO DE IDENTIDAD                                                                                                    |                                                                                                    |                                                                                |                      |                |
|               | La incorporación de los datos que se indican a continuación suponen la ver                                                                                                    | rificación de su identidad, la firma de la autorización y declaración                                                                                                    | que figuran en la página anterior, así co                                                                                                    | omo la firma de la solicitu                                                    | ud de beca           |                |
|               | * Parentesco con el estudiante                                                                                                    | Padre 🗸                                                                                                    |                                                                                                    |                                                                                |                      |                |
|               | * Tipo de documento                                                                                                    |                                                                                                    |                                                                                                    |                                                                                |                      |                |
|               | * Número de documento<br>* Año de Nacimiento                                                                                                    |                                                                                                    |                                                                                                    |                                                                                |                      |                |
|               | A continuación indique uno de los siguientes datos para verificar el docum                                                                                                    | mento de identidad                                                                                                    |                                                                                                    |                                                                                |                      |                |
|               | IDESP/NUM SOPORT del DNI electrónico                                                                                                    |                                                                                                    |                                                                                                    |                                                                                |                      |                |
|               | Fecha de validez NIF                                                                                                    | (dd/mm/aaaa)                                                                                                    | ,                                                                                                    |                                                                                |                      |                |
|               |                                                                                                    | Continuar                                                                                                    |                                                                                                    |                                                                                |                      |                |
|               |                                                                                                    |                                                                                                    |                                                                                                    |                                                                                |                      |                |

- © Ministerio de Educación y Formación Profesional Gobierno de España V 17.3 (build 17.3.1-190)
- 11. A continuación, nos lleva a lo que es la solicitud de beca. Consta de 3 páginas, en la primera hay que marcar y rellenar todas las opciones que nos pide y en el apartado correspondiente escribir el número de cuenta donde queremos que nos ingresen el dinero de la beca.
- 12. En todas las páginas, tanto en la parte de arriba como en la de abajo, hay una barra con diversos botones que nos permiten guardar la solicitud, cerrar sesión para continuar en otro momento (no olvidarse de guardar la solicitud para conservar los cambios que hemos realizado) o movernos por cualquiera de las tres páginas de que consta la misma.

| Ayuda: 91 083 79 37 | 🔒 Guardar | 🔊 Volver | 💽 Cerrar Sesión | Anterior 1 2 3 Siguiente |
|---------------------|-----------|----------|-----------------|--------------------------|
|                     |           |          |                 |                          |

13. Si hemos cerrado sesión y hemos dejado la solicitud a medias, en cualquier momento podemos acceder para continuar con ella. En este caso proceder como se explica en los puntos 1, 2, 3 y 8. Aparecerá la pantalla con las solicitudes realizadas, en ella hay que pinchar en el botón verde "Modificar borrador y presentar la solicitud".

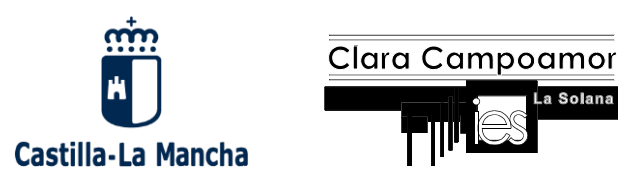

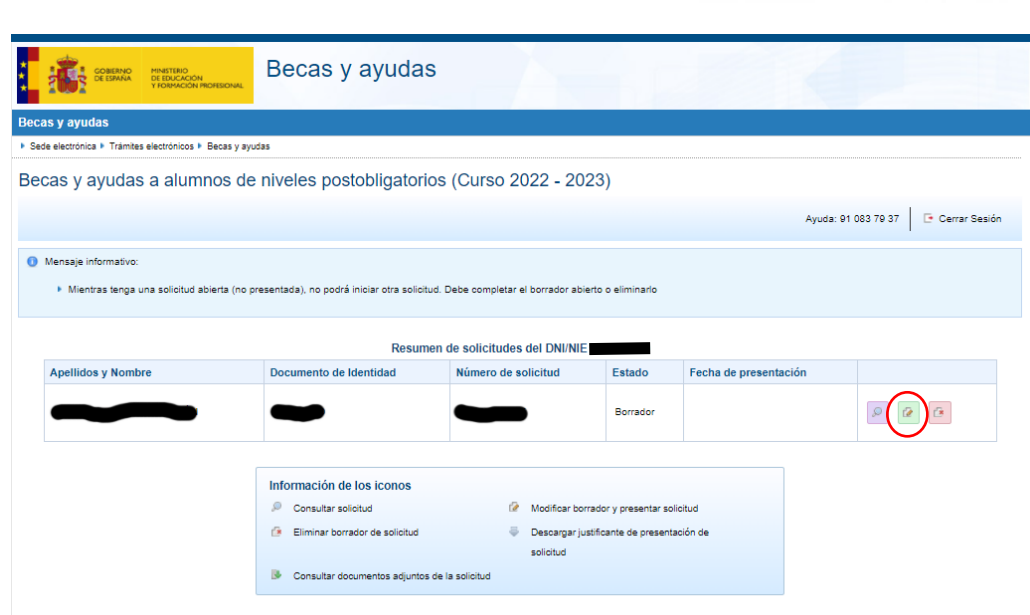

Unión Europea Fondo Social Europeo "El FSE invierte en tu futuro"

a Solana

14. En la página 2 hay que introducir los miembros de la unidad familiar, para ello pinchar en el botón "Agregar familiar" y rellenar los datos que se piden de cada uno. Conviene revisar los datos de alumno y del padre que se ha puesto como representante por si falta algo. En la parte de abajo seleccionar y marcar las opciones correspondientes.

|                                      | Beca          | as y ay        | udas a alumnos de niv                   | eles posto                  | obligatorio                      | s (Curso 2022 - 2              | 2023)                     |                         |                     |               |
|--------------------------------------|---------------|----------------|-----------------------------------------|-----------------------------|----------------------------------|--------------------------------|---------------------------|-------------------------|---------------------|---------------|
|                                      | Expe          | ediente:       |                                         |                             |                                  | Ayuda: 91 083 79 37            | 🗟 Guardar 🛛 🔊 🕅           | Volver 🕒 Cerrar Sesio   | in Anterior 1       | 2 3 Siguiente |
|                                      | Solid         | citud de       | e beca general                          |                             |                                  |                                |                           |                         |                     |               |
|                                      | *Los da       | tos marcad     | os con asterisco son obligatorios       |                             |                                  |                                |                           |                         |                     |               |
|                                      | - E - M       | IEMBROS (      | DE LA UNIDAD FAMILIAR                   |                             |                                  |                                |                           |                         |                     |               |
|                                      | (Ayud         | la para intr   | oducir los miembros de la unidad fam    | <u>iiliar</u> 🛈 )           |                                  |                                |                           |                         |                     |               |
|                                      | ( <u>Ayud</u> | la sobre qu    | iénes forman parte de la unidad famil   | liar 🛈 )                    |                                  |                                |                           |                         |                     |               |
|                                      | * Nú          | mero de m      | iembros que componen la unidad fan      | niliar (incluido            |                                  |                                |                           |                         |                     |               |
|                                      | 1             |                |                                         | el estudiante)              |                                  |                                |                           |                         |                     |               |
|                                      | Agre          | egar familia   |                                         |                             |                                  |                                |                           |                         |                     |               |
|                                      |               |                |                                         |                             |                                  | Unidad Familiar                |                           |                         |                     |               |
|                                      |               | Familiar       | Tipo de Parentesco con el<br>Estudiante | Universitario<br>fuera      | residiendo                       | Documento de<br>Identificación | Apellidos y no            | mbre Fecha de nacimient | Discapacidad        | Opciones      |
|                                      |               | 1              | Estudiante                              | NO                          |                                  |                                |                           |                         | Sin<br>discapacidad |               |
|                                      |               | 2              | Padra                                   |                             |                                  |                                |                           |                         |                     |               |
|                                      |               | -              |                                         |                             |                                  |                                |                           |                         |                     |               |
|                                      |               |                | Q                                       | familiar<br>Eliminar el mie | embro de la unidad               | familiar p<br>familiar         | bara su posterior modific | ación                   |                     |               |
|                                      | - F - SI      | TUACIONE       | S QUE DECLARA EL/LA ESTUDIANTE Q        | UE DEBERÁN JU               | USTIFICARSE QU                   | E CONCURRAN A 31 DE DICI       | EMBRE DE 2021             | <u> </u>                |                     |               |
|                                      |               | * Prot         | fesión del/de la sustentador/a principa | al de la familia            | Seleccionar<br>Seleccionar una o | pción del desplegable          |                           | Ÿ                       |                     |               |
|                                      |               |                | * Condición de fam                      | ilia numerosa               | Seleccionar                      | ~                              | •                         |                         |                     |               |
| (                                    |               | *Orfand        | ad absoluta del estudiante a 31/12/202  | 21 ( <u>Ayuda</u> 💷 )       | OSí ONo                          | pcion del desplegable          |                           | )                       |                     |               |
|                                      |               | * Hijo/a m     | enor de 23 años, de Victima de violen   | icia de género              | ⊖Sí⊖No                           |                                |                           | )                       |                     |               |
|                                      |               |                | * ¿Pertenece a una unidad familiar m    | nonoparental?               | ⊖Sí⊖No                           |                                |                           |                         |                     |               |
|                                      | (Avud         | la sobre qu    | é se considera una unidad familiar m    | onoparental 0               | ,                                |                                |                           |                         |                     |               |
|                                      |               |                |                                         |                             |                                  |                                | /                         |                         |                     |               |
|                                      |               |                |                                         |                             |                                  |                                |                           |                         |                     |               |
|                                      |               |                |                                         |                             |                                  |                                |                           |                         |                     |               |
| Consejería de Eo                     | ducac         | ión, C         | ultura y Deportes                       |                             |                                  |                                |                           |                         |                     |               |
| IES Clara Campo                      | bamor         |                |                                         |                             |                                  | Tal: 026 64 0                  | E E2                      |                         |                     |               |
| Paseo de los Esti<br>13240 La Salana | udiante       | es, 2<br>ad Po | al)                                     |                             |                                  | 13010924 ipg                   | o oo<br>Medu icom         | es                      |                     |               |
| 13240 La Solana                      | Cinga         | au re          | ai)                                     |                             |                                  | 10010024.103                   | weuu.jeem                 | .00                     |                     |               |

www.castillalamancha.es

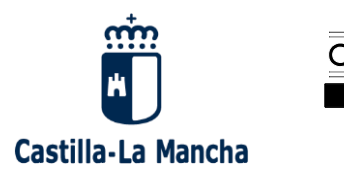

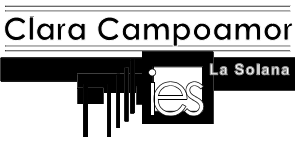

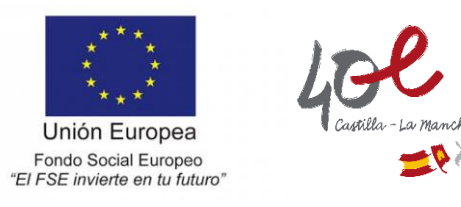

15. Por último, la página 3 se divide en dos apartados. En el primer apartado hay que indicar los estudios que está realizando el alumno en este momento. En el segundo los estudios que quiere realizar el próximo curso. Una vez rellenos los dos apartados pinchar en *"Firmar y presentar la solicitud"* y la solicitud quedará presentada.

| CONTRACTOR OF CONTRACTOR OF CO | ayudas                                                                                                    |
|----------------------------------------------------------------------------------------------------|----------------------------------------------------------------------------------------------------|
| Becas y ayudas                                                                                                    |                                                                                                    |
| Sede electrónica + Trámites electrónicos + Becas y ayudas                                                                                                    |                                                                                                    |
| Becas y ayudas a alumnos de niveles posto                                                                                                    | obligatorios (Curso 2022 - 2023)                                                                                                    |
| Expediente:                                                                                                    | Ayuda: 91 083 79 37 🖶 Guardar 🔷 Volver 💽 Cerrar Sesión Anterior 1 2 3                                                                       |
| Solicitud de beca general                                                                                                    |                                                                                                    |
| Datos académicos                                                                                                    |                                                                                                    |
| *Los datos marcados con asterisco son obligatorios                                                                                                    |                                                                                                    |
| - G - DATOS ACADÉMICOS DEL CURSO ACTUAL (2021/22) O ANTERIORE                                                                                                    | S (SOLO SI NO ESTUDIA EN ESTE CURSO, RESPONDA RESPECTO DEL ÚLTIMO CURSO EN EL QUE HAYA REALIZADO ESTUDIOS)                                  |
|                                                                                                    |                                                                                                    |
| * ¿Posee algún título académico oficial, o lo obtendrá en el curso<br>2021/22?                                                                                                    | ⊖ Si @ No                                                                                                    |
| * Indique el año académico de los últimos estudios que ha cursado                                                                                                    | 2021/2022                                                                                                    |
| o de los que se encuentra cursando (aaaa/aaaa. Ejm. 2021/2022)                                                                                                    |                                                                                                    |
| * ¿El centro donde estudia o ha estudiado está en España?                                                                                                    | © Sí ⊖No                                                                                                    |
| * ¿Son estudios universitarios?                                                                                                    | ⊖ Sí ⊛ No                                                                                                    |
| * Indique la provincia en la que se encuentra el centro                                                                                                    | CIUDAD REAL                                                                                                    |
| Burender de Centre (Aunde 🔒                                                                                                    | Seleccionar una opcion del desplegable                                                                                                    |
| Buscador de Centro (Ayuda 🔮 )                                                                                                    |                                                                                                    |
| Nonice del cento                                                                                                    | Seleccionar una opción del desplegable. Debe seleccionar antes una provincia                                                                |
| Denominación genérica                                                                                                    | Instituto de Educación Secundaria                                                                                                    |
| Localidad del centro                                                                                                    | SOLANA (LÁ)                                                                                                    |
| Domicilio del centro                                                                                                    | PS. DE LOS ESTUDIANTES, 2                                                                                                    |
| * Estudios que se encuentra cursando actualmente o últimos                                                                                                    | Educación Secundaria Obligatoria (LOMCE)                                                                                                    |
|                                                                                                    |                                                                                                    |
|                                                                                                    |                                                                                                    |
| Si no sabe aún si realizará la prueba de acceso a la universidad este cur<br>Quande ao lo molfique al rodine o no los requisitor acomémicos por dendra<br>* Estudios universitarios en 2022/2023                                                                                                    | so n los estudos que cursará en 2022233, manços aquellas opciones que prevea o considere más probables.                                     |
| * Provincia donde radica el centro en que cursará los estudios en                                                                                                    | CIUDAD REAL                                                                                                    |
| 2022/2023                                                                                                    | Seleccionar una opción del desplegable                                                                                                    |
| Buscador de Centro (Ayuda 🔍 )                                                                                                    |                                                                                                    |
|                                                                                                    | Seleccionar una opción del desplegable. Debe seleccionar antes una provincia                                                                |
| En caso de que existan varios centros con el mismo nombre, revise el ca                                                                                                    | mpo "Denominación genérica" y compruebe que ha seleccionado el que corresponde a sus estudios                                               |
| Códiao del centro                                                                                                    | 13010924                                                                                                    |
| Denominación genérica                                                                                                    | Instituto de Educación Secundaria                                                                                                    |
| Localidad del centro                                                                                                    | SOLANA (LA)                                                                                                    |
| Domicilio del centro                                                                                                    | PS. DE LOS ESTUDIANTES, 2                                                                                                    |
| Estudios que cursará en 2022/2023                                                                                                    | Bachillerato (LOMCE)                                                                                                    |
| Curra                                                                                                    | Democrater una opcion del despiegacile                                                                                                    |
| Cuiso                                                                                                    | Seleccionar una opción del desplegable                                                                                                    |
| Nº de horas lectivas semanales (sólo para ens. artísticas                                                                                                    |                                                                                                    |
| profesionales, salvo grado medio de danza)                                                                                                    |                                                                                                    |
| Estudios de oterta especifica a personas adultas o Bachillerato<br>nocturno de más de dos años                                                                                                    |                                                                                                    |
| ¿Realiza estudios presenciales?                                                                                                    | Presencial V                                                                                                    |
| Distancia en Kms. entre el centro y el domicilio familiar (sólo ida)                                                                                                    | Seleccionar una opción del desplegable                                                                                                    |
|                                                                                                    |                                                                                                    |
| - I - DATOS SOBRE LA RESIDENCIA QUE HABITARÁ DURANTE EL CURSO                                                                                                    | 2022-2023                                                                                                    |
| <ol> <li>Residirá fuera de su dominilo familias durante al suss 9 // -</li> </ol>                                                                                                    |                                                                                                    |
| caso de estudiante ERASMUS indique No)                                                                                                    |                                                                                                    |
| Si va a residir fuera del domicilio familiar durante el curso 2022/23 y aún<br>mes de septiembre.                                                                                                    | no conoce los datos sobre la vivienda en que se va a algar puede dejar sin cumplimentar esta información. Podrá introducir esos datos en el |
|                                                                                                    |                                                                                                    |
| - J - OBSERVACIONES QUE DESEA HACER CONSTAR EL/LA ESTUDIANTE                                                                                                    |                                                                                                    |
|                                                                                                    |                                                                                                    |
|                                                                                                    |                                                                                                    |

Consejería de Educación, Cultura y Deportes IES Clara Campoamor Paseo de los Estudiantes, 2 13240 La Solana (Ciudad Real)

Tel: 926 64 85 53 13010924.ies@edu.jccm.es

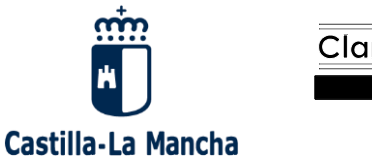

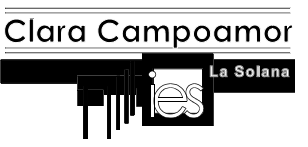

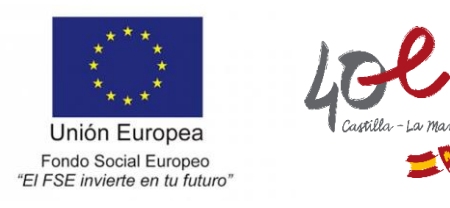

16. Si hay cualquier error, cuando pinchéis en "Firmar y presentar la solicitud" os lo indicará y debéis de corregirlo. Si la solicitud está bien os aparecerá la siguiente pantalla y en Estado debe indicar "Presentada":

| COBIERNO<br>DE ESTANA<br>V PORMACIÓN INDRESO                                                                                                    | Becas y ayudas                                                                                                    |                                                                           |                        |                       |       |  |  |  |
|----------------------------------------------------------------------------------------------------|----------------------------------------------------------------------------------------------------|---------------------------------------------------------------------------|------------------------|-----------------------|-------|--|--|--|
| Becas y ayudas                                                                                                    |                                                                                                    |                                                                           |                        |                       |       |  |  |  |
| Sede electrónica    Trámites electrónicos    Becas                                                                                                    | y ayudas                                                                                                    |                                                                           |                        |                       |       |  |  |  |
| Becas y ayudas a alumnos                                                                                                    | de niveles postobligatorio                                                                                             | s (Curso 2022 - 202                                                       | 3)                     |                       |       |  |  |  |
| Ayuda: 91 083 79 37 📑 Cerrar Sesión                                                                                                    |                                                                                                    |                                                                           |                        |                       |       |  |  |  |
| <ul> <li>Puede presentar otra solicitud <u>aguí</u>.</li> <li>Las solicitudes que se encuentran en estado "Presentada" están a disposición de su Unidad de Becas para ser tramitadas</li> </ul> |                                                                                                    |                                                                           |                        |                       |       |  |  |  |
| Apellidos y Nombre                                                                                                    | Resumer<br>Documento de Identidad                                                                                      | n de solicitudes del DNI/NIE<br>Número de solicitud                       | Estado                 | Fecha de presentación |       |  |  |  |
|                                                                                                    | -                                                                                                    | -                                                                         | Presentada             | 08/04/2022            | Q 🖗 🖊 |  |  |  |
|                                                                                                    | Información de los iconos<br>Consultar solicitud<br>Eliminar borrador de solicitud<br>Consultar documentos adjuntos de | <ul> <li>Modificar borra</li> <li>Descargar just<br/>solicitud</li> </ul> | dor y presentar solici | itud<br>ión de        |       |  |  |  |

17. Además, a la dirección de correo electrónico que habéis puesto en la solicitud os llegará el siguiente email:

|  | eadministracion@educacion.gob.es<br>para mí ▼                                                                                                    | 13:38 (hace 3 minutos) | ☆ | ۴ | :     |
|--|----------------------------------------------------------------------------------------------------|------------------------|---|---|-------|
|  | Su solicitud de beca ha sido presentada correctamente.                                                                                                    |                        |   |   |       |
|  | Es MUY IMPORTANTE que imprima y conserve el justificante de presentación de su Solicitud, pues le podrá ser requerido por<br>su Unidad de Becas.<br>Además, en el justificante se le detallará en qué casos debe presentar documentación complementaria para que pueda ser<br>tramitada su solicitud de beca. En el caso de no presentar esta documentación, la solicitud puede ser denegada.<br>Puede consultar periódicamente la Sede Electrónica para comprobar el estado de tramitación de su solicitud. Para ello debe<br>usar las mismas claves de usuario y contraseña que ha utilizado para presentar su solicitud de beca.<br>Atentamente,<br>Ministerio de Educación y Formación Profesional |                        |   |   | ) por |
|  |                                                                                                    |                        |   |   | ſ     |
|  |                                                                                                    |                        |   |   | oe    |
|  | <br>[Mensaje recortado] <u>Ver todo el mensaje</u>                                                                                                    |                        |   |   |       |
|  | $\leftarrow$ Responder $\leftrightarrow$ Reenviar                                                                                                    |                        |   |   |       |
|  |                                                                                                    |                        |   |   |       |